分子生物実験センター

機器オンライン予約の方法(Web版 Outlook予定表)

2025年1月より、新棟の分子生物実験センターでは、機器の予約をオンラインに切り替えます。

KIDs アカウントを持った教職員のみ有効なので、学生さんが予約をする際はお部屋の どなたかが代理で予約を取る必要があります。

(ICT センターに何度もお願いしましたが、学生の登録はできないそうです)

以下の11種類の機器に関してオンラインで予約ができます

| 相模原_分子生物実験センター(医)_3500xL(シーケンサー)   | ļ  |
|------------------------------------|----|
| 相模原_分子生物実験センター(医)_CFX96 右・新(qPCR)  | ļ  |
| 相模原_分子生物実験センター(医)_CFX96 左・旧(qPCR)  | ļ  |
| 相模原_分子生物実験センター(医)_FUSION(イメージャー)   | ļ  |
| 相模原_分子生物実験センター(医)_IQ800(イメージャー)    | ļ  |
| 相模原_分子生物実験センター(医)_MiSeq (NGS)      | ļ  |
| 相模原_分子生物実験センター(医)_iD5(プレートリーダー)    | ,  |
| 相模原_分子生物実験センター(医)_TapeStation 4200 | ļ  |
| 相模原_分子生物実験センター(医)_Qubit            | Į, |
| 相模原_分子生物実験センター(医)_安全キャビネット         | Į  |
| 相模原_分子生物実験センター(医)_QX-200(ddPCR)    | ļ  |

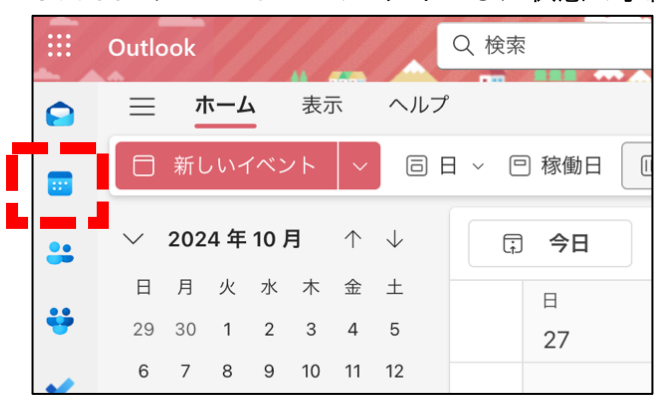

### Outlook に KID's ID でログインした状態で予約表をひらく

# 個人用の予約表の右側をクリックし、新しい予定表グループを作成する

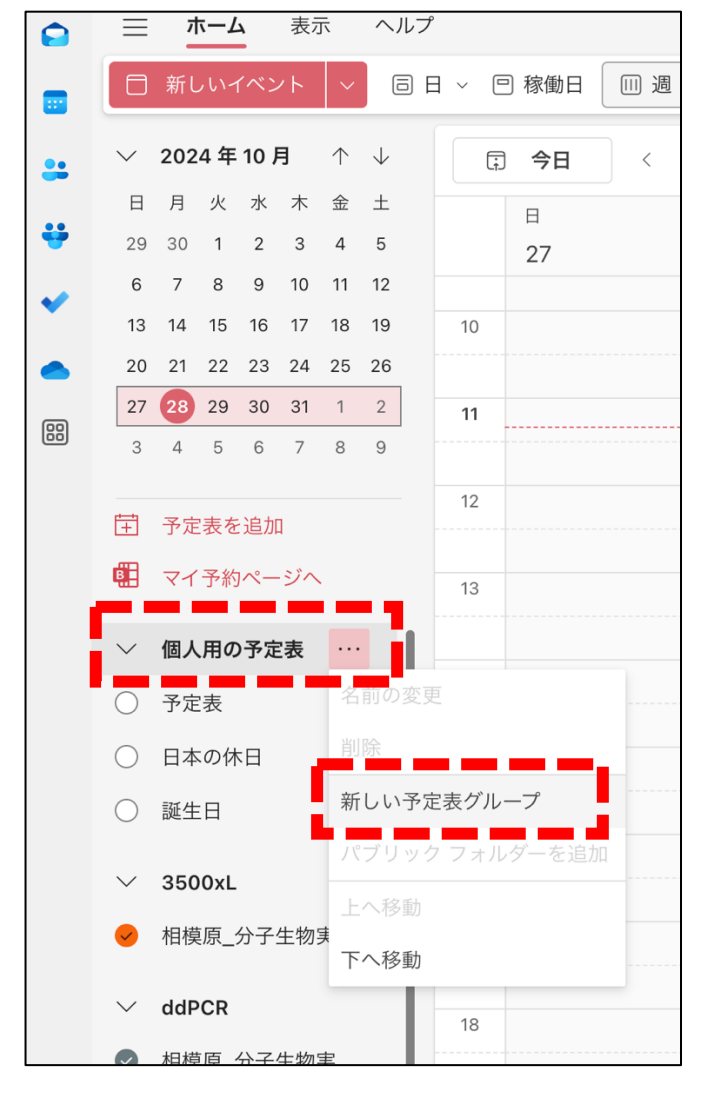

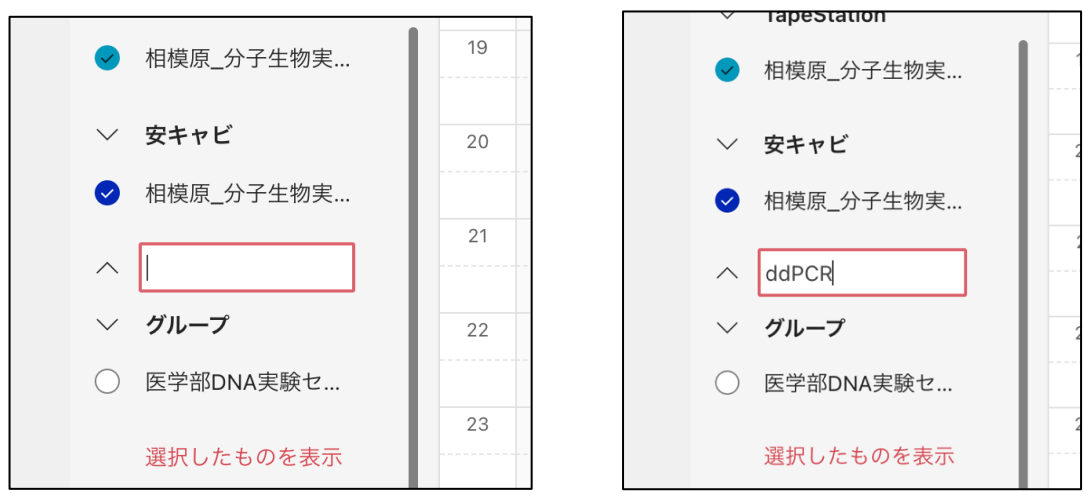

予約したい機器の名前を入れる(自分が分かりやすい表示で良い)

### 予約表を追加、をクリックする

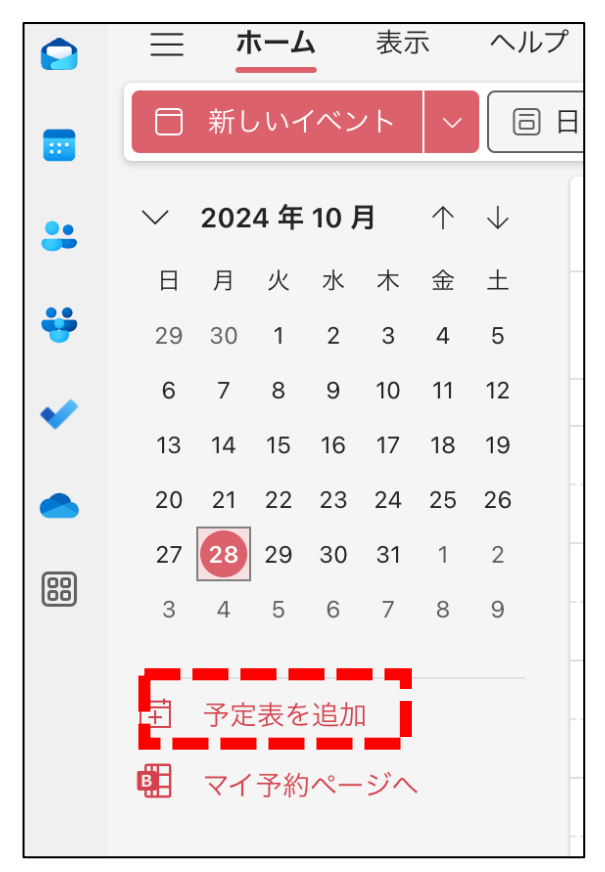

ディレクトリから追加、を選択し、プルダウンで自分のアカウントに切り替える

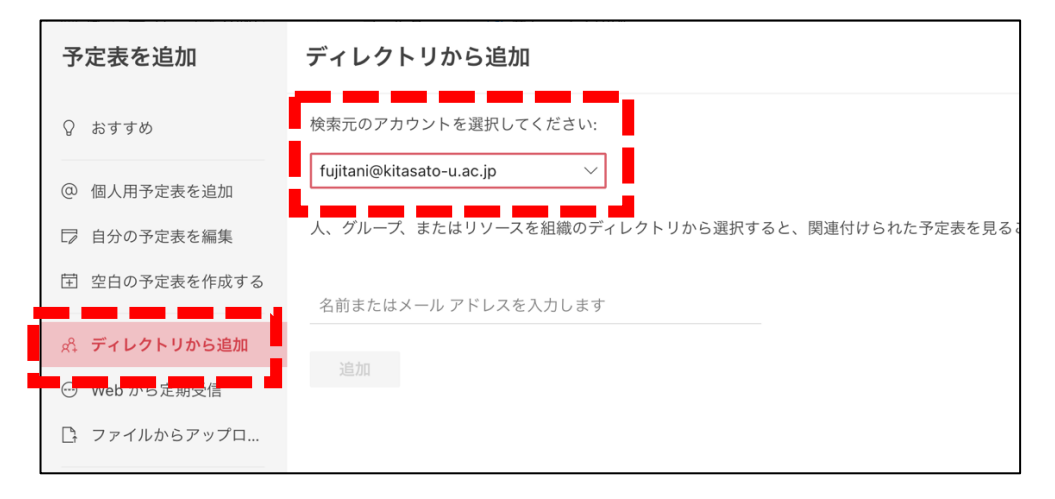

### 予約したい機器を以一覧から選ぶ

(この表からコピペしてください)

| 相模原_分子生物実験センター(医)_3500xL(シーケンサー)   |
|------------------------------------|
| 相模原_分子生物実験センター(医)_CFX96 右          |
| 相模原_分子生物実験センター(医)_CFX96 左          |
| 相模原_分子生物実験センター(医)_FUSION(イメージャー)   |
| 相模原_分子生物実験センター(医)_IQ800(イメージャー)    |
| 相模原_分子生物実験センター(医)_MiSeq(NGS)       |
| 相模原_分子生物実験センター(医)_iD5(プレートリーダー )   |
| 相模原_分子生物実験センター(医)_TapeStation 4200 |
| 相模原_分子生物実験センター(医)_Qubit            |
| 相模原_分子生物実験センター(医)_安全キャビネット         |
| 相模原_分子生物実験センター(医)_QX-200(ddPCR)    |

### 選んだ機器をペーストする

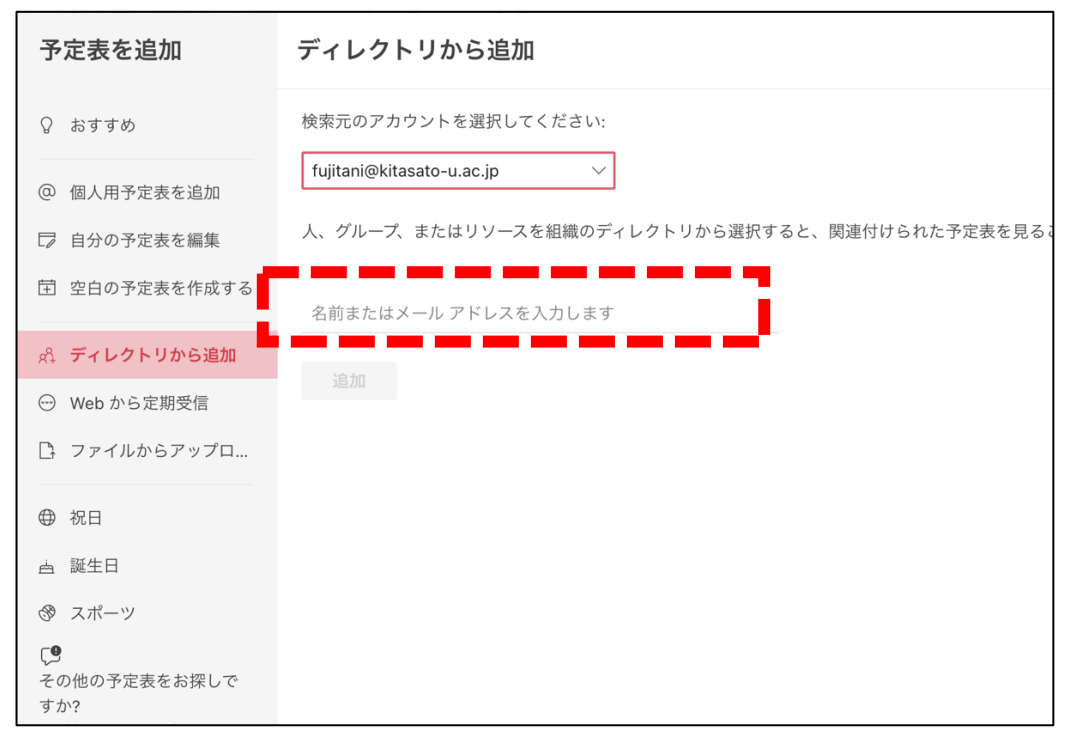

### 対応する機器を選択する

(文字が見えないときは、ロールオンすると全て表示される)

| 予定表を追加              | ディレクトリから追加                                               |
|---------------------|----------------------------------------------------------|
| Ω おすすめ              | 検索元のアカウントを選択してください:                                      |
| @ 個人用予定表を追加         | fujitani@kitasato-u.ac.jp $\lor$                         |
| □ 自分の予定表を編集         | 人、グループ、またはリソースを組織のディレクトリから選択すると、関連付けられた予                 |
| 団 空白の予定表を作成する       | 相模原_分子生物実験センター(医)_QX-200(ddPCR)                          |
| Ast ディレクトリから追加      | 8 相模原_分子生物実験センター(医<br>equip_sagami_khp_bunshiseibutsu_dd |
| <ul> <li></li></ul> | 上位1件の結果                                                  |
| 🕒 ファイルからアップロ        |                                                          |
|                     |                                                          |

ロールオンする

先ほど自分で名前をつけたフォルダを選び、リストに追加する

| 予定表を追加              | ディレクトリから追加                                    |
|---------------------|-----------------------------------------------|
| Ω おすすめ              | 検索元のアカウントを選択してください:                           |
| @ 個人用予定表を追加         | fujitani@kitasato-u.ac.jp $\checkmark$        |
| □ 自分の予定表を編集         | 人、グループ、またはリソースを組織のディレクトリから選択すると、関連付けられた予定表を見る |
| 甘 空白の予定表を作成する       | 8 相模原_分子生物実験センター(医)_QX-200 (ddPCR) ×          |
| Ast ディレクトリから追加      |                                               |
| <ul> <li></li></ul> | リストに追加                                        |
| □<br>□ ファイルからアップロ   | 他の予定表 〜                                       |
|                     | 個人用の予定表                                       |
| ⊕ 祝日                | 他の予定表                                         |
| 誕生日                 | 他の人の予定表                                       |
| ⊗ スポーツ              |                                               |
| Ç <b>9</b>          | ddPCR                                         |
| その他の予定表をお探しで<br>すか? | FUSION                                        |
| はい いいえ              | Qubit                                         |

初めに作ったフォルダに、予約したい機器がリンクする

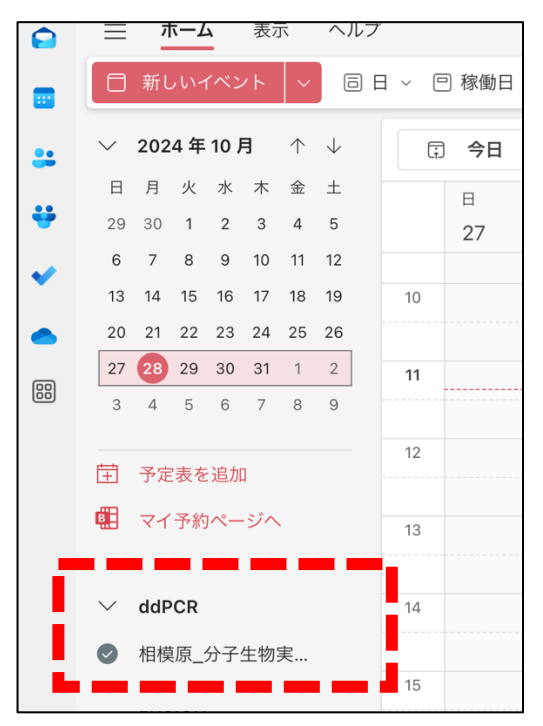

同様に自分が予約したい機器をサイドバーに追加し、機器名にチェックを入れることで、他の人の予約を表示することができる

|    | 三 ホーム 表示 ヘルプ                                                                                                    |                                              |                                     |                                   |
|----|----------------------------------------------------------------------------------------------------|----------------------------------------------|-------------------------------------|-----------------------------------|
|    | □ 新しいイベント 🗸 回日 ~ 回移                                                                                                    | 稼働日 💷 週 月 🗔 分割ビュー 😑 フィルター 🗸 😢 共有             | ◎ 印刷                                |                                   |
|    | ◇ 2024年10月 个 ↓ 🗊                                                                                                    | 今日 〈 〉 2024 年 10 月 27 日 - 11 月 02 日 ~        |                                     |                                   |
| ÷  | 日月火水木金土<br>29 30 1 2 3 4 5 2                                                                                                    | 日 月<br>27 <b>28</b> ♀                        | 火<br>29                             | 水 木<br>30 31                      |
| ~  | 6 7 8 9 10 11 12                                                                                                    |                                              |                                     |                                   |
|    | 13         14         15         16         17         18         19         10           20         21         22         23         24         25         26 |                                              | ELLIITANI Kazuka 蓴公 9478            |                                   |
|    | 27 28 29 30 31 1 2 11                                                                                                    |                                              | 相模原_分子生物実験センター(医)_QX-200 (ddP - CR) | FUJITANI Kazuko 藤谷 9478           |
| 60 | 3 4 5 6 7 8 9                                                                                                    |                                              | FUJITANI Kazuko                     | 相模原_分子生物実験センター<br>(医)_MiSeq (NGS) |
|    | 12       豆     予定表を追加                                                                                                    | FUJITANI Kazuko DNA 9478 相模原_分子生物実験センター      |                                     |                                   |
|    | 配 マイ予約ページへ 13                                                                                                    | 医学部DNA実験センター グループ 藤谷 9478                    |                                     |                                   |
|    | CR                                                                                                    | 相模原_分子生物実験センター(医)_Qubit<br>医学部DNA実験センター グループ |                                     | ·····                             |
|    | ❷ 相 原_分子生物実                                                                                                    |                                              |                                     |                                   |
|    | V FUSION                                                                                                    |                                              |                                     |                                   |
|    | ○ 相模原_分子生物実 16                                                                                                    |                                              |                                     |                                   |
|    | ∨ Qubit                                                                                                    |                                              |                                     |                                   |
|    | ✓ 相模原_分子生物実 17                                                                                                    |                                              |                                     |                                   |
|    | Seq 18                                                                                                    |                                              |                                     |                                   |
|    | ❷ 相 原_分子生 ···                                                                                                    |                                              |                                     |                                   |
|    | 19                                                                                                    |                                              |                                     |                                   |

左下のグループのチェックを外しておく

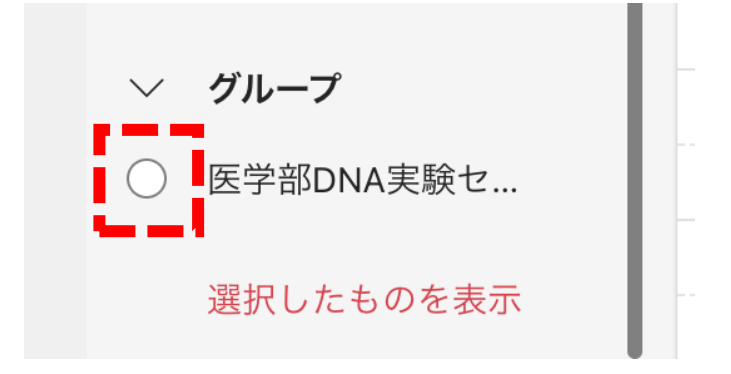

### 予約の方法①

#### 新しいイベント **ホーム** 表示 ヘルプ $\equiv$ **イベント** スケジュール アシスタント 同日~ 🚓 返信オプション 🗸 🔤 予定あり 🗸 😳 15 分前 🗸 ::: ◇ 2024 年 10 月 ↑ ↓ 🖹 保存 (j • 日月火水木金土 🚏 タイトルを追加します ÷ 29 30 1 2 3 4 5

## 新しいイベントを開いて、スケジュールアシスタントのタブをクリックする

### 会議室を追加する

| 新しいイベン             | ノト        |            |    |
|--------------------|-----------|------------|----|
| イベント               | スケジュ      | ュール アシスタン  | ノト |
| ⇒ オプシ              | ョン 〜      |            |    |
| 日 保存               | Ŀ         | 2024/10/28 |    |
|                    |           |            | :  |
| 状態                 |           |            |    |
| ◇ 必須出席             | 者         |            |    |
| FUJITAN<br>連絡不可    | II Kazuko |            |    |
| ④ 必須出席             | 者として      | 追加         |    |
| ∨ 任意出席             | 者         |            |    |
| ④ 任意出席             | 者として      | 追加         |    |
| ∨ 会議室              |           |            |    |
| <ul><li></li></ul> | 追加        |            |    |

|       |      |        |          |                                             |                   | ~           |    |                      |
|-------|------|--------|----------|---------------------------------------------|-------------------|-------------|----|----------------------|
| 3:30  | ~    | ◎ 終日   |          | 会議室の検索                                      |                   | ×           |    |                      |
|       | 2024 | 年 10 月 | 29日(:    | 建物                                          | フィルターを            | クリア 🗸       |    |                      |
| 16:00 | 8:00 | 9:00   | 10:00    | 相模原                                         |                   | ~           | 建物 |                      |
|       |      |        |          | 定員 フ                                        | יםד               |             |    | 相模原_ICT推進センター(大学病院)  |
|       |      |        |          |                                             |                   |             | l  | 相模原_ICT推進センター(本部・大学) |
| 藤谷 9  |      | 藤谷 9   | 9478 梢 康 | 機能                                          |                   |             | l  | 相模原_IPE棟_健康管理センター会議… |
|       |      |        |          | 使用できる機能があ                                   | 5りません             | $\sim$      | l  | 相模原_L1号館_会議室GR       |
|       |      |        |          | 相模原_大学病院_分                                  | 子生物実験センター         | (医)_備…      | R  | 相模原_L2号館_会議室GR       |
|       |      |        |          | □ 相模原_分子生                                   | E物実験センター(医        | ) _3500xL.  | I  | 相模原_MB号館_会議室GR       |
|       |      |        |          | 相模原_分子生                                     | <b>上物実験センター(医</b> | ) _CFX96    |    | 相模原_N号館_会議室GR        |
|       |      |        |          | <ul> <li>④ 使用可能</li> <li>相模原 分子4</li> </ul> | F物実験センター(医        | ) iD5 (プ.   | I  | 相模原_クレセント棟_会議室GR     |
|       |      |        |          | ● 使用可能                                      |                   | .,          |    | 相模原_クレセント棟_役員会議室GR   |
|       |      |        |          | 目       相模原_分子生         ① 使用可能              | E物実験センター(医        | i) _IQ800 ( |    | 相模原_分子生物実験センター(医)…   |
|       |      |        |          | ■ 相模原_分子生<br>○ 使用可能                         | E物実験センター(医        | ) _MiSeq (  |    | 相模原_大学病院_事務部総務課_備品   |

会議室の検索 → 建物に「相模原」と入力して分子生物実験センターを選択する

### 予約したい機器を選択する

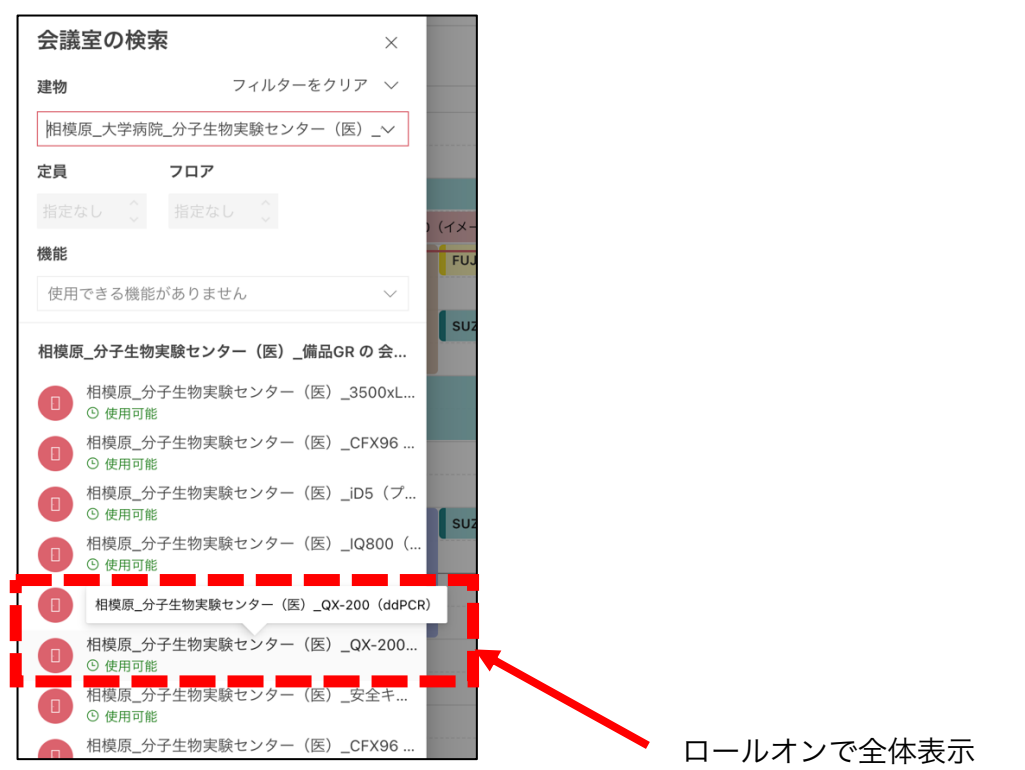

イベントのタブをクリックする

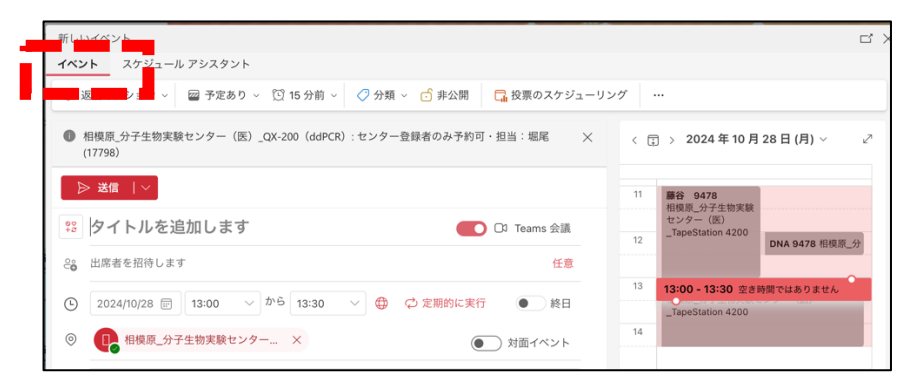

タイトルに「所属と内線番号」を入れる(代理予約の場合は、使う人の名前も入力) Teams 会議のチェックを外し、予約の時間を確認して、送信する

| ▶ 送信 │ ~                            |                |
|-------------------------------------|----------------|
| · 所属 内線番号                           | ●              |
| e <mark>e</mark> 出席者を招待します          | 任意             |
| C 2024/10/28 🗊 14:30 > から 15:30 > 🕀 | ② 定期的に実行  ● 終日 |
| ◎ 相模原_分子生物実験センター… ×                 | ● 対面イベント       |
| ■ /を入力してファイルなどを挿入する                 |                |

### 表示したい機器にチェックを入れて予約表を表示する

|          | Ξ      | ホーム 表示 ヘル         | 7     |                                                                                  |                                                                                          |                                                                                         |                                                  |
|----------|--------|-------------------|-------|----------------------------------------------------------------------------------|------------------------------------------------------------------------------------------|-----------------------------------------------------------------------------------------|--------------------------------------------------|
| =        |        | 新しいイベント 🗸 🖪       | ) E ~ | □ 株乗日 回週 回月 □分割ビュー 〒フィルター                                                        | - > 😢 共有 🕞 印刷                                                                            |                                                                                         |                                                  |
|          | $\sim$ | 2024年10月 个 ↓      |       | □ 今日 〈 〉 2024年10月28日 √                                                           |                                                                                          |                                                                                         |                                                  |
|          | 8      | 月火水木金土            |       | я                                                                                |                                                                                          |                                                                                         |                                                  |
|          | 6      | 7 8 9 10 11 12    |       | 28                                                                               |                                                                                          |                                                                                         | •                                                |
| <b>~</b> | 13     | 14 15 16 17 18 19 | 10    |                                                                                  |                                                                                          |                                                                                         |                                                  |
| •        | 20     | 21 22 23 24 25 26 |       |                                                                                  |                                                                                          |                                                                                         |                                                  |
| 88       | 27     | 20 29 30 31 1 2   | 11    | FUJITANI Kazuko 藤谷 9478<br>和原原 分子生世家部センター (所) TanaStation 4200                   | 医学部ONA実験センター グループ 錦木 9983 相模原_分子生物実験センド                                                  | ター(逐)_FUSION(イメージャー) 医学部ONA実験センター グループ                                                  |                                                  |
|          | 3      | 4 5 6 7 6 9       |       | FUJITANI Kazuko                                                                  | 医学部ONA実験センター グループ 藤谷 9478<br>相模原_分子生物実験センター (図)_FUSION (イメージャー)                          | YAMAMORI Saeri 山森9267 相視原_分子生物実験センター (図) _JQ80                                          | 0(イメージャー) YAMAMORI Saori                         |
|          | ۲      | 予定表を追加            | 12    |                                                                                  | 医学部DNA実験センター グループ                                                                        | 【法学部DNA実験センター グループ 締合 19478<br>相模原_分子生物実験センター (臣) _CFX96 石新 (qPCR)<br>医学部DNA実験センター グループ | FUJITANI Kazuko DNA 9478 相模原_分子生物実験センター(医)_Gubit |
|          | œ      | マイ予約ページへ          | 13    | FUJITANI Kazuko 勝谷 9478<br>相模原_分子生物実験センター(医)_TapeStation 4200<br>FUJITANI Kazuko | 医学部ONA実験センター グループ 藤谷 9478<br>相模型_分子生物実験センター (派)_Oubit<br>医学部ONA実験センター グループ               |                                                                                         | SUZUKI Machika 静木 9983 県長夏_分子生物実験センター(原)_FUSIO   |
| Τ.       | $\sim$ | 3500xL            | 14    |                                                                                  | 医学部ONA実験センター グループ 藤谷 9478<br>相核原_分子生物実験センター (区)_FUSION (イメージャー)                          |                                                                                         |                                                  |
|          | •      | 相模原_分子生物实         |       | 医学部DNA実験センター グループ 藤谷 9478<br>相段原_分子生物実験センター(医)_CFX96 右新(qPCR)                    | 医学部DNA実験センター グループ                                                                        |                                                                                         |                                                  |
|          | ~      | ddPCR             | 15    | 医学部DNA実験センター グループ                                                                | 医学部DNA実験センター クループ 勝谷 9478<br>相模原 (分子生物実験センター 区) _3500xL (シーケンサー)<br>常常能DNA 常常を取たした。 グリーブ |                                                                                         |                                                  |
| Ι.       |        | 8月日 QZ488         | 16    |                                                                                  | EFERMICE (27)- 7/0-7                                                                     | FUJITANI Kazuko 藤谷 9478                                                                 | SUZUKI Machika 循環器内科 9983 相模原_分子生物実験センター(原)_     |
|          |        | STREET T A STREET |       |                                                                                  |                                                                                          | 相模原_分子生物実験センター(医)_安全キャピネット<br>FUJITANI Kazuko                                           |                                                  |
|          | $\sim$ | FUSION            | 17    |                                                                                  |                                                                                          |                                                                                         |                                                  |
|          | ۲      | 相模原_分子生物実         |       |                                                                                  |                                                                                          |                                                                                         |                                                  |
|          | $\sim$ | Qubit             | 18    |                                                                                  |                                                                                          |                                                                                         |                                                  |
|          | •      | 相模原_分子生物实         | 19    |                                                                                  |                                                                                          |                                                                                         |                                                  |
|          |        |                   |       |                                                                                  |                                                                                          |                                                                                         |                                                  |
|          | ř      | MiSeq             | 20    |                                                                                  |                                                                                          |                                                                                         |                                                  |
|          | 0      | 相模原_分子生物実         |       |                                                                                  |                                                                                          |                                                                                         |                                                  |
|          | $\sim$ | qPCR右             | 21    |                                                                                  |                                                                                          |                                                                                         |                                                  |
|          | ۲      | 相模原_分子生物实         | 22    |                                                                                  |                                                                                          |                                                                                         |                                                  |
| I        | $\sim$ | qPCR左             |       |                                                                                  |                                                                                          |                                                                                         |                                                  |
|          | •      | 相模原_分子生物実         | 23    |                                                                                  |                                                                                          |                                                                                         |                                                  |
|          |        |                   |       |                                                                                  |                                                                                          |                                                                                         |                                                  |

予約の方法②

|    | ≡        | ホーム                  | 表示             | ヘルブ          |    |      |   |     |         |      |      |        |      |      |          |            |      |                |        |       |        |   |
|----|----------|----------------------|----------------|--------------|----|------|---|-----|---------|------|------|--------|------|------|----------|------------|------|----------------|--------|-------|--------|---|
|    | ٥        | 新しいイベ                | ント 🔤           |              |    | 〕稼働日 |   | ☞ 月 | 🗋 分割    | ピュー  | = フ  | ィルター 〜 | 🖻 共有 | 〇 印刷 |          |            |      |                |        |       |        |   |
| *  | $\sim$   | 2024年10              | 月 ↑            | $\downarrow$ | -  | 今日   | < | > 2 | 024 年 1 | 10月3 | 31日、 | /      |      |      |          |            |      |                |        |       |        |   |
| ÷  | 日<br>29  | 月火水                  | 木 金<br>3 4     | ±<br>5       |    | 木    |   |     |         |      |      |        |      |      |          |            |      |                |        |       |        |   |
| ~  | 6        | 789                  | 10 11          | 12           | 8  | 31   |   |     |         |      |      |        |      |      |          |            |      |                |        |       |        |   |
|    | 13<br>20 | 14 15 16<br>21 22 23 | 17 18<br>24 25 | 19<br>26     |    |      |   |     |         |      |      |        |      |      |          |            |      |                |        |       |        |   |
| 60 | 27       | 28 29 30             | 31 1           | 2            | 9  |      |   |     |         |      |      |        |      |      |          | _          |      |                |        |       |        | 2 |
| 0  | 3        | 4 5 6                | 7 8            | 9            | 10 |      |   |     |         |      |      |        |      |      | 8        | 保存         |      |                |        |       | 前 破棄   |   |
|    | Ē        | 予定表を追                | ממ             |              |    |      |   |     |         |      |      |        |      |      | 00<br>+2 | タイトルを      | 追加   | します            |        |       |        |   |
|    |          | マイ予約ペ-               | ージヘ            |              | 11 |      |   |     |         |      |      |        |      |      | <br>ි    | 必須出席者を招    | 待します | ₫ <sup>-</sup> |        |       |        |   |
|    | $\sim$   | 個人用の予                | 定表             |              | 12 |      |   |     |         |      |      |        |      |      | Ŀ        | 2024/10/31 | 11"  | 12:00          | $\sim$ | ● 終日  |        |   |
|    | 0        | 予定表                  |                |              | 13 |      |   |     |         |      |      |        |      |      |          | 2024/10/31 |      | 12:30          | ~      |       |        | _ |
|    | $\sim$   | 3500xL               |                |              | 10 |      |   |     |         |      |      |        |      |      | 0        | 会議室または場    | 所を検  | 索します           |        |       |        |   |
|    | 0        | 相模原_分子               | 生物実            |              | 14 |      |   |     |         |      |      |        |      |      | =        | 説明を追加しま    | す    |                |        |       |        | - |
|    | $\sim$   | ddPCR                |                |              | 15 |      |   |     |         |      |      |        |      |      |          |            |      |                |        | その他   | のオプション |   |
|    | 0        | 相模原_分子               | 生物実            |              |    |      |   |     |         |      |      |        |      |      |          |            |      |                |        | 0.010 |        |   |
|    | $\sim$   | FUSION               |                |              | 16 |      |   |     |         |      |      |        |      |      |          |            |      |                |        |       |        |   |
|    |          | お母母 ひつ               | 计称型            |              |    |      |   |     |         |      |      |        |      |      | <br>     |            |      |                |        |       |        |   |

カレンダーの予約したい時間をクリックする

# タイトルに「所属 内線番号」を入力する 場所を検索して、予約したい機器を選択したら送信する

| 8 | <b>保存</b>                                                                                                    |                                                                                 |
|---|----------------------------------------------------------------------------------------------------|---------------------------------------------------------------------------------|
| ĉ | 必須出席者を招待します                                                                                                    | ▶ 送信 │ ∨ 〕                                                                      |
| Ŀ | 2024/10/31 〒 12:00 > 美日                                                                                                    | 🕄 DNA 9478                                                                      |
|   | 2024/10/31 🗊 12:30 🗸                                                                                                    | ● 必須出席者を招待します                                                                   |
| 0 | 会議室または場所を検索します                                                                                                    | ④ 2024/10/31 〒 12:00 > ● 終日                                                     |
|   | 場所の候補<br>□ 相模原_分子生物実験センター(医)_QX-200(…<br>○使用可能<br>7 ヨン<br>7 ヨン                                                                                                    | 2024/10/31     回     12:30 ~       ⑨     ①     14模原_分子生物実験センター(医)_TapeStation × |
|   | <ul> <li>①使用可能</li> <li>         相模原_分子生物実験センター(医)_Qubit     </li> <li>②使用可能     </li> </ul>                                                                                                    |                                                                                 |
|   | 相模原 分子生物実験センター(医)_TapeStatio     ○使用可能     相模原_分子生物実験センター(医)_安全キャビ     ・     ・     ・     ・     ・     ・     ・     ・     ・     ・     ・     ・     ・     ・     ・     ・     ・     ・     ・     ・     ・     ・     ・     ・     ・     ・     ・     ・     ・     ・     ・     ・     ・     ・     ・     ・     ・     ・     ・     ・     ・     ・     ・     ・     ・     ・     ・     ・     ・     ・     ・     ・     ・     ・     ・     ・     ・     ・     ・     ・     ・     ・     ・     ・     ・     ・     ・     ・     ・     ・     ・     ・     ・     ・     ・     ・     ・     ・     ・     ・     ・     ・     ・     ・     ・     ・     ・     ・     ・     ・     ・     ・     ・     ・     ・     ・     ・     ・     ・     ・     ・     ・     ・     ・     ・     ・     ・     ・     ・     ・     ・     ・     ・     ・     ・     ・     ・     ・     ・     ・     ・     ・     ・     ・     ・     ・     ・     ・     ・     ・     ・     ・     ・     ・     ・     ・     ・     ・     ・     ・     ・     ・     ・     ・     ・     ・     ・     ・     ・     ・     ・     ・     ・     ・     ・     ・     ・     ・     ・     ・     ・     ・     ・     ・     ・     ・     ・     ・     ・     ・     ・     ・     ・     ・     ・     ・     ・     ・     ・     ・     ・     ・     ・     ・     ・     ・     ・     ・     ・     ・     ・     ・     ・     ・     ・     ・     ・     ・     ・     ・     ・     ・     ・     ・     ・     ・     ・     ・     ・     ・     ・     ・     ・     ・     ・     ・     ・     ・     ・     ・     ・     ・     ・     ・     ・     ・     ・     ・     ・     ・     ・     ・     ・     ・     ・     ・     ・     ・     ・     ・     ・     ・     ・     ・     ・     ・     ・     ・     ・     ・     ・     ・     ・     ・     ・     ・     ・     ・     ・     ・     ・     ・     ・     ・     ・     ・     ・     ・     ・     ・     ・     ・     ・     ・     ・     ・     ・     ・     ・     ・     ・     ・     ・     ・     ・     ・     ・     ・     ・     ・     ・     ・     ・     ・     ・     ・     ・     ・     ・     ・     ・     ・     ・     ・     ・     ・     ・     ・     ・     ・     ・     ・     ・     ・     ・     ・     ・     ・     ・     ・     ・     ・     ・     ・     ・     ・     ・ | その他のオプシ                                                                         |